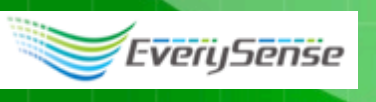

# EveryStamp設定マニュアル

| 2016/06/09 | 第4版 | FW:Ver.1.0.0   | 対応 |
|------------|-----|----------------|----|
| 2016/04/14 | 第3版 | FW:Ver.0.9.104 | 対応 |
| 2016/02/19 | 第2版 | FW:Ver.0.9.15  | 対応 |
| 2015/12/28 | 第1版 | FW:Ver.0.9.00  | 対応 |

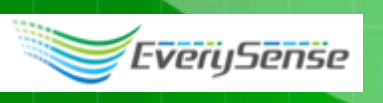

### 1-1. 各部の名称 (Full Packの例)

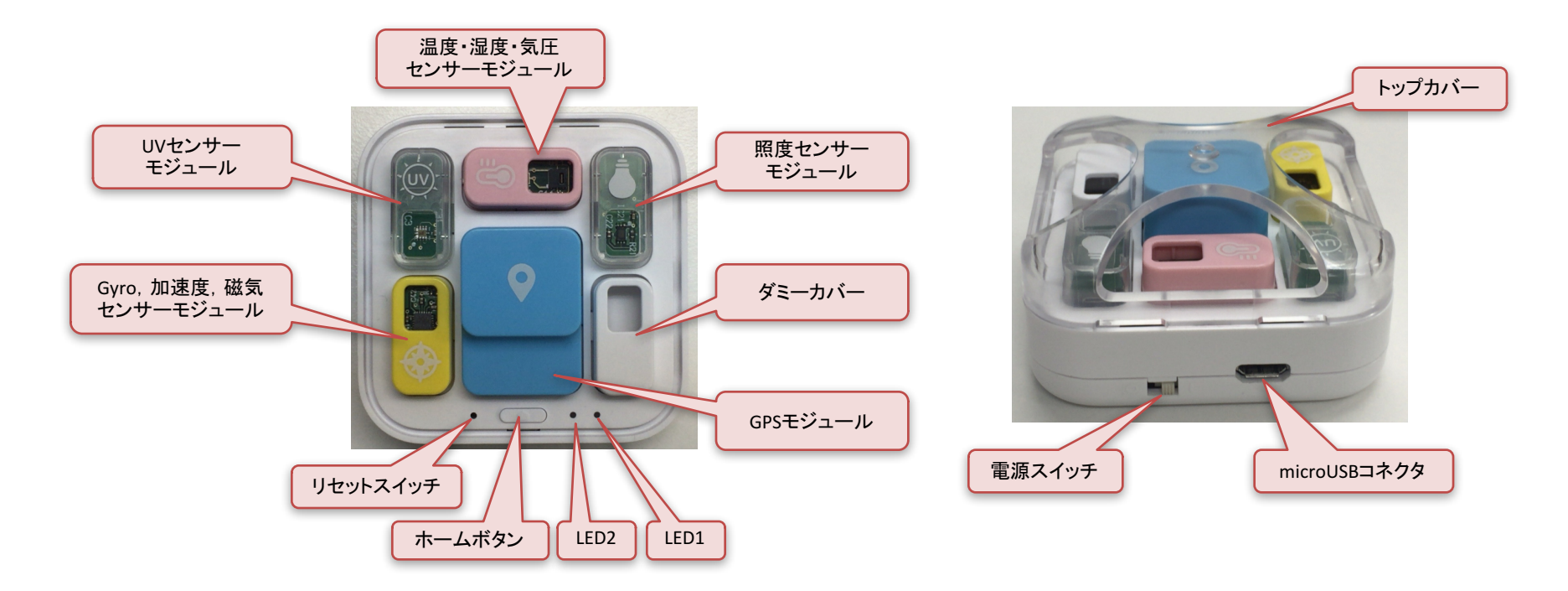

本体のmicroUSBコネクタにUSB ACアダプタ(\*1)から付属のUSB電源ケーブルを使って電源を接続します。 電源スイッチは右側(I)でオン、左側(O)でオフになります。 電源スイッチのオン/オフに関係なく内蔵のLi-ionバッテリーに充電ができます。 充電中はLED2が点灯、充電が完了すると消灯します。

(\*1)USB ACアダプタは電圧5V±10%,電流容量500mA以上のものを使用してください。 EveryStampは内蔵バッテリーのみでも動作可能ですが、長時間使用する場合はUSB ACアダプタから電源を供給しながらご使用ください。

![](_page_2_Picture_0.jpeg)

### 1-2. 状態遷移図

1.初期状態(工場出荷状態)

設定が全て初期値になっています。電源を投入するとLED1が点灯して設定モードに移行します。

2.設定モード

無線LAN AP(アクセスポイント)として動作します。SmartPhone または PCのWebブラウザ によりネットワーク情報や EverySenseサーバのユーザ情報など必要な項目を設定します。設定モード時LED1は点灯します。 必要な項目を設定後、メニューから再起動で動作モードになります。

3.動作モード

動作モード時は5分ごとにセンサーの値を測定して、15分ごとに測定したデータをサーバに送信します(\*1)。 データ測定時およびデータ送信時にLED1が点灯します(\*2)。動作モード時はEveryStampのAP動作は停止しています。 設定モードに移行する場合は電源投入後、LED1が点灯してからホームボタンを長押ししてLED1が消灯したら離してください。

![](_page_2_Figure_9.jpeg)

![](_page_3_Picture_0.jpeg)

### 1-3. 動作モードでの測定とデータ送信タイミング

動作モードでは5分ごとにセンサーのデータを収集して、15分ごとにまとめてサーバにデータを送信します(\*1)。 測定中、データ送信中以外はLED1が消灯(CPUが省電力モード)します。

EverySenseサーバやEveryStamp Monitor(\*2)で表示されるデータはデータ送信のタイミング以降に反映されます。

#### \*1:設定により変更可能

\*2:iPhoneまたはAndroid用のアプリ(APP Store または Google Playからダウンロード可能)

![](_page_3_Figure_7.jpeg)

![](_page_4_Picture_0.jpeg)

### 2. 事前準備

EverySensesシステムやEveryStamp Monitorを利用するため、ログイン名とパスワードが必要になります。 EverySenseサーバにユーザー登録されていない場合は、次のURLでユーザー登録をしてログイン名とパスワードを取得してください。

EverySenseサーバのURL http://service.every-sense.com/

![](_page_4_Picture_5.jpeg)

![](_page_5_Picture_0.jpeg)

### 3. EveryStamp設定

### 3-1. EveryStampにスマートフォンまたはPCを接続

EveryStampの電源を投入するとAP(アクセスポイント)としてスマートフォンやPCから無線LANで接続することができます(\*1)。 EveryStampの初期SSID: everystampXXXX(XXXXは任意の数字)を選んで、初期パスワード: everystampを入力してください。 (初期SSIDは製品のシリアルナンバーとは異なります)

### (\*1)設定モードの時のみAPとして無線LAN接続できます。

![](_page_5_Figure_6.jpeg)

6

![](_page_6_Picture_0.jpeg)

### 3-2. EveryStamp 設定画面の表示

接続したSmartPhoneまたはPCのWebブラウザで http://everystamp.local または http://192.168.10.1を指定するとEveryStampの設定画面が表示されます。 右上のメニューボタンをタップ(クリック)すると設定メニューが表示されます。

![](_page_6_Picture_4.jpeg)

7

![](_page_7_Picture_0.jpeg)

### 3-3. 無線LAN接続設定

無線LAN設定でEveryStampを接続する無線LAN AP(お客様のネットワーク)の情報を設定します。

![](_page_7_Picture_4.jpeg)

注1:[接続]をクリックしてブラウザがエラー表示になった場合は、ブラウザを再読み込みしてください。

注2:「✓」が表示されない場合には、APとの無線LAN接続ができていません。

NTP情報の最終更新時刻で日付、時間が現在の時刻に

近ければインターネットに接続できていると判断できます。 (表示はUTCなので日本時間から9時間引いた時間になります)

![](_page_8_Picture_1.jpeg)

3-4. 状態でファームウエアバージョンとネット接続の確認。

ESSIDの横に「✓」が表示されていることを確認してください。 NTPサーバーに接続されていれば、時刻が正しく校正されます。 状態表示画面をスクロールすると、最下行にファームウェアのバージョンを 確認してください。

#### Ċ 192.168.10.1 192.168.10.1 EverySense $\equiv$ EverySense $\equiv$ 現在の状態表示 ゲートウェイ 192.168.0.1 EveryStampが接続している無 DNS 192.168.0.1 線LAN APのSSIDと認証方式 無線LAN情報 8.8.8.8 ESSID 🗸 est superiority side NTP情報 セキュリティの種類 WPA/WPA2 mixedmode PS NTPサーバ itp.nict.jp ネットワーク情報 最後にNTPサーバと time.nist.gov 同期した日時 メソッド DHCP 最終更新時刻 2016年4月4日 IPアドレス 192.168.0.254 6:43:50 (UTC) ネットマスク 255.255.255.0 無線LANの その他情報 MACアドレス ゲートウェイ 192.168.0.1 DNS 192.168.0.1 AC:3F:A4:3C:2E:91 MACアドレ 8.8.8.8 ファームウェ Version ファームウエアのバージョンと ΓĴ $\langle \rangle$ Ľ アバージョ Build on ビルドした日時

### 注意:最新ファームウエアのリリース情報は次のURLでご確認ください。

http://firmware.every-sense.com/everystamp/

ファームウエアバージョンが古い場合には、「4-5ファームアップデート」の手順でアップデートしてください。

9

![](_page_9_Picture_0.jpeg)

### 3-5. EveryStamp基本設定

### 計測間隔とデータ送信間隔が設定できます。

![](_page_9_Picture_4.jpeg)

## **EveryStamp** 基本設 定

## 動作時間設定

計測間隔や送信間隔はファームの設定を一致させて 下さい。

計測間隔(秒)

300

センサーの測定間隔

60(秒)以上を指定して下さい。

![](_page_9_Figure_11.jpeg)

120(秒)以上を指定して下さい。

更新

SSID(EveryStampのSSID)、APパスフレーズ (EveryStampに接続するためのパスワード)を 変更して更新をタップしてください。

![](_page_9_Picture_15.jpeg)

**EveryStamp** 基本設 定

## EveryStamp AP設定

次回起動の時に有効になります

SSID

![](_page_9_Picture_20.jpeg)

![](_page_10_Picture_0.jpeg)

### 3-6. EveryStamp基本設定

EverySenseサーバにデバイス登録するための設定です。

### **EverySenseServer**設定

![](_page_10_Figure_5.jpeg)

![](_page_10_Figure_6.jpeg)

ポスト先、ファームアップデートのURLです。

### 変更すると正常に動作しなくなる可能性がありますので 変更しないでください。

### EverySenseServer開発 者用設定

これは開発者向けのオプションです。フィールドの意 味がわからない人はいじらないで下さい。

#### ポスト先サーバアドレス

api.every-sense.com:7001

アップデートパス

firmware.every-sense.com/everystamp/manifesto

更新

(\*1)EverySenseサーバにログイン、ファームオーナー画面からデバイス登録して取得したUUIDを入力することも可能ですが、 初めて登録する場合は空白にしてEverySenseサーバから自動的に取得する方が簡単です。

![](_page_11_Picture_0.jpeg)

### 3-7. 再起動(動作モードに移行)

動作モード中は、APモードとして接続できなくなります。

![](_page_11_Picture_4.jpeg)

![](_page_11_Figure_5.jpeg)

EveryStampの設定が完了したら動作モードへ移行のためメニューから 再起動を選択してください(\*1)。

(\*1)EveryStamp本体の電源Off/Onでは動作モードに移行しません。

LED1がいったん消灯してから、しばらく点灯して消灯します。 動作モードでは約5分ごとにLED1が数十秒点灯(センサーのデータを収集) して消灯(CPUスリープ)が繰り返されます。

設定モードに戻すにはEveryStampを起動させてLED1が点灯してから ホームボタンをLED1が消灯するまで押してください(\*2)。 ホームボタンを離してからLED1が点灯すると設定モードで起動します。

(\*2)LED1が点灯する前にホームボタンを押すと工場出荷状態になります。

![](_page_12_Picture_0.jpeg)

### 4. 参考資料

EveryStampが設定モードの時にWebブラウザ経由で設定または表示できる内容です。

4-1. メニューの表示

右上のメニューボタンをタップするとメニュー選択リストが表示されます。

![](_page_12_Picture_6.jpeg)

![](_page_12_Figure_7.jpeg)

状態:状態を表示します。 センサー状態:センサーの値を表示します。 無線LAN接続設定:接続する無線LANの設定をします。 ネットワーク設定:ネットワーク情報の設定をします。 EverySrtamp基本設定:基本的な情報を設定します。 再起動:再起動して動作モードに移行します。 ファームアップデート:オンラインでファームウエアのアップデートを行います。

![](_page_13_Picture_0.jpeg)

### 4-2. 状態

## EveryStampが無線LAN APIこ接続されているか、現在インストールされているファームウエアのバージョンなどを確認することができます。

![](_page_13_Figure_4.jpeg)

![](_page_13_Picture_5.jpeg)

### NTP情報

time.nist.gov

最終更新時刻 2016年4月4日 6:43:50 (UTC)

### その他情報

MACアドレ AC:3F:A4:3C:2E:91 ス

| ファームウェ | Version  |
|--------|----------|
| アバージョン | Build on |

![](_page_14_Picture_0.jpeg)

"Information Harvesting"

### 4-3. センサーの状態

EveryStampに取り付けられているセンサーの値を確認することができます。 (GPSの値は表示できません)

(注)設定モード時はCPUが連続動作していますので温度、湿度などの値が 実際の値から外れることがあります。

![](_page_14_Picture_5.jpeg)

センサーの状態

| 名前(sensor_name)    | 值                                     |                                         |
|--------------------|---------------------------------------|-----------------------------------------|
| BH1750             |                                       | 照度センサー                                  |
| SUT22 User         |                                       | 湿度センサー                                  |
| SH120_Hum          |                                       | 照度センサー                                  |
| SHT20_Temp         |                                       | (1) (1) (1) (1) (1) (1) (1) (1) (1) (1) |
| BMP-280_Barometric |                                       |                                         |
| BMP-280_Temp       |                                       | 温度(気圧センサー補止用)                           |
| MPU9250 Accel      | 0.48063602.0.01127100.3.1             | 加速度センサー                                 |
|                    | 0.7470000.0.055                       | ジャイロセンサー                                |
| MP09250_Gyro       | -0. <del>/1/0000,2.33/40281</del> ,-1 | 磁力センサー                                  |
| MPU9250_Mag        | 10410,204                             | GPS                                     |
| GSU125_Location    | Sei                                   |                                         |
| Si1145_UV          |                                       | 00センサー                                  |
| EnvironmentalSound |                                       | 環境音センサー                                 |
| EnvironmentalSound |                                       | 人感センサー                                  |
| Switch             | N                                     |                                         |

#### スマートフォンなどで値が画面に表示しきれない場合、 横スクロールするとセンサーの値を見ることができます。

センサーの状態

|                                 | 単位             |
|---------------------------------|----------------|
| 262.50                          | lx             |
| 48.38                           | %RH            |
| 29.22                           | degree Celsius |
| 999.19                          | hPa            |
| 29.59                           | degree Celsius |
| 48063602,0.01197100,9.79348182  | m/s^2          |
| ).7476806,2.35748291,-1.3885498 | deg/sec        |
| 18416,28461,-9401               | nT             |
| sensor exist                    |                |
| 0.15                            |                |
| Not in use                      |                |
| Not in use                      |                |

![](_page_15_Picture_0.jpeg)

固定割当ての場合はネットワーク環境を

### 4-4. ネットワーク設定

#### 通常は変更する必要はありません

![](_page_15_Figure_4.jpeg)

![](_page_16_Picture_0.jpeg)

### 4-5. ファームアップデート

ファームアップデートを選択するとネットワーク経由で最新のファームウエアにアップデートできます。

![](_page_16_Picture_4.jpeg)

ファームアップデートを開始すると、LED1がいったん消灯してから、しばらく点灯 (ネットワーク環境にもよりますが数分間)して消灯、点灯(再起動)します。 再起動後、メニューの状態にあるファームウエアバージョンで確認することができます。 (注1)EveryStampの無線LAN設定が完了しインターネットに接続できる必要があります。 (注2)ファームアップデート中は本体の電源を切らないようにしてください。

動作モード中は1日に1回、ファームウエアのアップデート有無を確認して、更新の 必要がある場合は自動でダウンロードしてアップデートします。 (自動アップデートではEveryStampの設定や再起動などは必要ありません)

最新ファームウエアのリリース情報は次のURLでご確認できます。 http://firmware.every-sense.com/everystamp/

![](_page_17_Picture_0.jpeg)

![](_page_17_Picture_1.jpeg)

### 4-6. 工場出荷状態

EverySense

次のいずれかの方法で工場出荷状態に戻すことができます。 (設定モード、動作モードどちらの状態でも実行できます)

1. ホームボタンを押したまま電源を投入すると工場出荷状態になります。 (LED1が点灯したらホームボタンを離してください)

2. 電源投入時はLED1が点灯した状態で、ホームボタンを押したままリセットSWを押すと 工場出荷状態になります。 (LED1がいったん消灯してから点灯するまでホームボタンを押したままにしてください)

(注1)工場出荷状態にすると設定した項目すべてが初期値になります。 (注2)工場出荷状態に戻してもファームウエアのバージョンは戻りません。

![](_page_18_Picture_0.jpeg)

"Information Harvesting"

5. EverySenseサーバ側で必要なデバイスの設定

EverySenseサーバのファームオーナーで、デバイス追加したEveryStampを確認すると設定が未完了になっています。 デバイス名をクリックして、デバイス詳細画面からEveryStampに取り付けられているセンサーのON/OFF(有効/無効)、 設置場所種別を設定してください。 (取り付けられている全てのセンサーで設定する必要があります)

![](_page_18_Figure_4.jpeg)